# **⊼etailcrm**

#### Содержание

| Установка расширения в 1С       2         1. Установка через конфигуратор       2         2. Установка через предприятие       3         Настройка интеграции.       7         1. Заполнение констант       7         3. Выгрузка каталога       14         4. Выгрузка остатков       15         5. Выгрузка типов цен       18         6. Загрузка заказов       19         7. Программа лояльности       20         8. Выгрузка заказов       26 | Требования для установки расширения | 2  |
|----------------------------------------------------------------------------------------------------|-------------------------------------|----|
| 1. Установка через конфигуратор       2         2. Установка через предприятие       3         Настройка интеграции.       7         1. Заполнение констант       7         3. Выгрузка каталога.       14         4. Выгрузка остатков       15         5. Выгрузка типов цен       18         6. Загрузка заказов       19         7. Программа лояльности       20         8. Выгрузка заказов       26                                          | Установка расширения в 1С           | 2  |
| 2. Установка через предприятие                                                                                                    | 1. Установка через конфигуратор     | 2  |
| Настройка интеграции.       7         1. Заполнение констант       7         3. Выгрузка каталога.       14         4. Выгрузка остатков       15         5. Выгрузка типов цен       18         6. Загрузка заказов       19         7. Программа лояльности       20         8. Выгрузка заказов.       26                                                                                                    | 2. Установка через предприятие      | 3  |
| 1. Заполнение констант       7         3. Выгрузка каталога.       14         4. Выгрузка остатков       15         5. Выгрузка типов цен       18         6. Загрузка заказов       19         7. Программа лояльности       20         8. Выгрузка заказов       26                                                                                                    | Настройка интеграции.               | 7  |
| 3. Выгрузка каталога                                                                                                    | 1. Заполнение констант              | 7  |
| 4. Выгрузка остатков       15         5. Выгрузка типов цен       18         6. Загрузка заказов       19         7. Программа лояльности       20         8. Выгрузка заказов       26                                                                                                    | 3. Выгрузка каталога                | 14 |
| 5. Выгрузка типов цен       18         6. Загрузка заказов       19         7. Программа лояльности       20         8. Выгрузка заказов       26                                                                                                    | 4. Выгрузка остатков                | 15 |
| 6. Загрузка заказов       19         7. Программа лояльности       20         8. Выгрузка заказов       26                                                                                                    | 5. Выгрузка типов цен               | 18 |
| 7. Программа лояльности       20         8. Выгрузка заказов       26                                                                                                    | 6. Загрузка заказов                 | 19 |
| 8. Выгрузка заказов                                                                                                    | 7. Программа лояльности             |    |
|                                                                                                    | 8. Выгрузка заказов                 |    |

#### Требования для установки расширения

1. Актуальная версия модуля тестировалась на платформе **8.3.22.1923**. Для установки расширения допускается использование версии платформы не ниже 8.3.10, но в этом случае могут возникать ошибки и потребоваться доработки.

2. Конфигурация должна быть версии ПРОФ.

3. При загрузке заказов по расписанию должен быть разрешен запуск регламентных заданий.

#### Установка расширения в 1С

Расширение можно установить через конфигуратор и через предприятие.

#### 1. Установка через конфигуратор

1. Открыть 1С в режиме конфигуратора

|                         | 🛵 Конф                                                | ригуратор - Розн | ница, редакция 3.              | 0                      |                |              |           |  |  |
|-------------------------|-------------------------------------------------------|------------------|--------------------------------|------------------------|----------------|--------------|-----------|--|--|
|                         | <u>Ф</u> айл                                          | Правка Конфі     | игурация <mark>Отладк</mark> а | а Администрирование    | <u>С</u> ервис | <u>О</u> кна |           |  |  |
|                         |                                                       |                  | Открыть конфигур               | ацию                   |                |              |           |  |  |
|                         | 📰 📳 📻 📰 Закрыть конфигурацию                          |                  |                                |                        |                |              |           |  |  |
|                         | Конфигураци 🚡 Сохранить конфигурацию                  |                  |                                |                        |                |              |           |  |  |
|                         | 🖗 Дейс                                                | ствия • 🕕 📶 🤇    | Обновить конфигу               | рацию базы данных      |                | F7           |           |  |  |
|                         |                                                       | ск (Ctrl+Alt+I   | Конфигурация баз               | ы данных               |                | •            |           |  |  |
| 2.                      | ураци                                                 | Розница 🛼 р      | Расширения конфи               | турации                |                |              |           |  |  |
|                         | 🗽 Pa                                                  | сширения кон     | фигурации                      |                        |                |              |           |  |  |
|                         | Дейст                                                 | вия 🕶 🔁 📳 🗧      | 🗶 Конфигураци                  | ия <b>т</b> — 🕀        |                |              |           |  |  |
|                         | Имя                                                   |                  |                                | 1                      | Версия         |              | -         |  |  |
|                         |                                                       |                  |                                |                        |                |              |           |  |  |
|                         | -                                                     | Новое расш       | ирение конфиг                  | лации                  | ×              |              |           |  |  |
|                         |                                                       | Има              | Расширение 1                   |                        |                | 1            |           |  |  |
|                         |                                                       | Party.           | Гасширениет                    |                        |                |              |           |  |  |
|                         |                                                       | Синоним:         | Расширение1                    |                        |                |              |           |  |  |
|                         |                                                       | Префикс:         | Расш1_                         |                        |                |              |           |  |  |
|                         |                                                       | Назначение:      | Адаптация                      |                        | -              |              |           |  |  |
| 3.                      |                                                       |                  | ОК                             | Отмена Сп              | равка          |              |           |  |  |
| Расширения конфигурации |                                                       |                  |                                |                        |                |              |           |  |  |
|                         | Действи                                               | я т 🔂 🗔 🗙        | Конфигурация                   | - <del>0</del>         |                |              |           |  |  |
|                         | Имя                                                   |                  | Сохранит                       | ь конфигурацию в файл  | ٦              |              | азначение |  |  |
|                         | Расширение 1 Загрузить конфигурацию из файла даптация |                  |                                |                        |                |              |           |  |  |
|                         |                                                       |                  | 🛱 Сравнить                     | , объединить с конфигу | урацией из     | з файла      |           |  |  |
| 4.                      |                                                       |                  | Выгрузит                       | ъ конфигурацию в фай.  | лы             |              |           |  |  |

Инструкция по установке и настройке модуля для Розницы 3.0

|                           | Конфиг                                       | уратор                                                                                                    |            |         |                 |              | ×          |             |          |
|---------------------------|----------------------------------------------|----------------------------------------------------------------------------------------------------|------------|---------|-----------------|--------------|------------|-------------|----------|
| 5.                        |                                              | <ul> <li>Текущая конфигурация не пустая!</li> <li>Загрузка конфигурации приведет к полной замене текущей конфигурации на загружаемую, без сравнения и объединения.</li> <li>Рекомендуется обращать внимание на источник, из которого был получен файл конфигурации. Если есть сомнения в содержимом файла, то его не рекомендуется открывать, поскольку это может нанести вред компьютеру и данным.</li> <li>Продолжить?</li> </ul> |            |         |                 |              |            |             |          |
| Конфигуратор ×            |                                              |                                                                                                    |            |         |                 |              |            |             |          |
|                           | Сбновить конфигурации базы данных?<br>Да Нет |                                                                                                    |            |         |                 |              |            |             |          |
| i <mark>,</mark> Расширен | ия конфиг                                    | урации                                                                                                    |            |         |                 |              |            |             | _ 0      |
| Действия • 🕀              | ) 🗄 🗙 🛛                                      | Конфигурация 🔹 🔂                                                                                                    |            |         |                 |              |            |             |          |
| Имя                       |                                              | Версия                                                                                                    | Назначение | Активно | Безопасный режи | Защита от о_ | Использует | Область дей | Использо |
| RetailCRMИнт              | геграция                                     | 1.0.10                                                                                                    | Дополнение | ✓       |                 |              |            | Информаци   | ✓        |
|                           |                                              |                                                                                                    |            |         |                 |              |            |             |          |

6. Снимите галочку «Безопасный режим».

#### 2. Установка через предприятие

Для того чтобы подключить расширение в 1С в режиме предприятия, прежде всего нужно иметь права администратора или *Полные права*.

1. Нужно убедится, что у вас доступен переход в меню *Все функции*. Если он не доступен, то его необходимо включить. Войдите в главное меню и перейдите в раздел *Настройки* > *Параметры*.

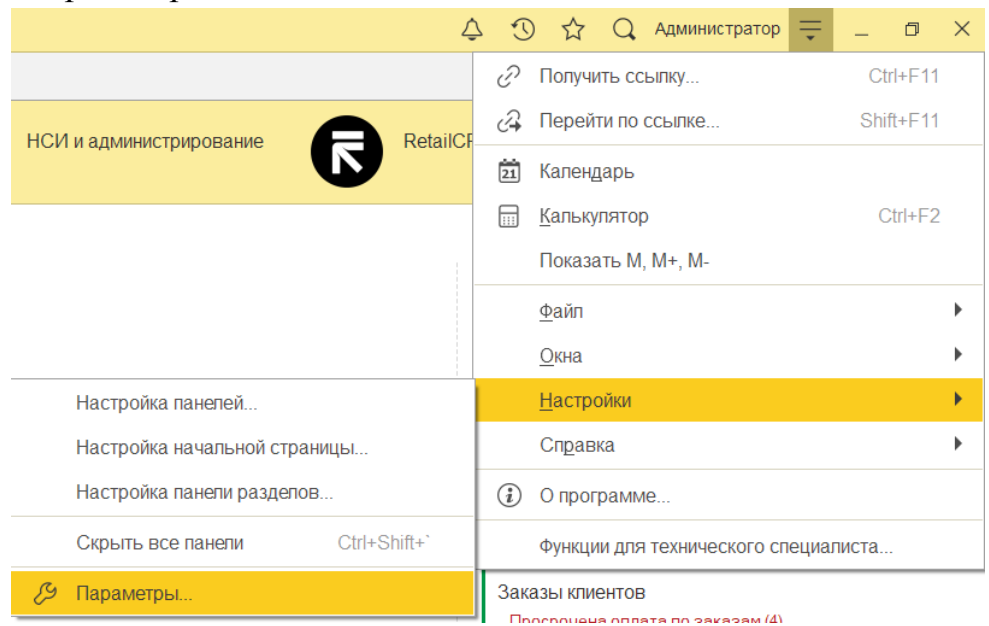

×

ва...

2. Далее в окне Параметры нужно поставить флажок Режим технического специалиста.

| Параметры                       |                      | × |
|---------------------------------|----------------------|---|
| Внешний вид:                    |                      |   |
| • Такси (рекомендуется)         |                      |   |
| 🔘 Формы в закладках             |                      |   |
| Отладка в текущем сеансе:       | Не разрешена         |   |
| Сервер отладки:                 |                      |   |
| Отладка при перезапуске:        | Не разрешена         |   |
| Сервер отладки при перезапуске: |                      |   |
| Отображать показатели произе    | одительности         |   |
| Имитировать задержку при вы     | зовах сервера:       |   |
| Задержка при вызове (с.):       | 1,45                 | ] |
| Задержка при передаче данн      | ых (с./Кбайт): 0,45  | ] |
| Задержка при получении дан      | ных (с./Кбайт): 0,15 | ] |
| Режим технического специали     | ста                  |   |
|                                 |                      |   |
|                                 |                      |   |
|                                 |                      |   |
|                                 |                      |   |
| ОК Отм                          | ена Применить Справк | a |

3. После нажать Ок. Затем снова вернуться в главное меню и перейти по команде Функции для технического специалиста ко всем функциям 1С.

|        | 🗘 🕚 🏠 admin ᆕ                    | _    | ٥     | $\times$ |
|--------|----------------------------------|------|-------|----------|
| P      | Получить ссылку                  |      | I+F11 |          |
| i ci-j | Перейти по ссылке                | Shif | t+F11 |          |
| 6      | Календарь                        |      |       |          |
|        | <u>К</u> алькулятор              | Ct   | rl+F2 |          |
|        | Показать М, М+, М-               |      |       |          |
|        | <u>Ф</u> айл                     |      |       | ۲        |
|        | <u>О</u> кна                     |      |       | ۲        |
|        | <u>Н</u> астройки                |      |       | ۲        |
|        | Справка                          |      |       | ۲        |
| (i)    | О программе                      |      |       |          |
|        | Функции для технического специал | иста |       |          |

4. В окне Функции для технического специалиста нужно перейти в самый низ списка и выбрать пункт Управление расширениями конфигурации.

# <mark>⊼etailcr</mark>m

| Функции | и для технического специалиста             | : 🗆 X |
|---------|--------------------------------------------|-------|
| 🛛 Откры | поиск (Ctrl+F) ×                           | Q - ? |
|         | Настройка журнала регистрации              | *     |
|         | Параметры информационной базы              |       |
|         | Поиск ссылок на объекты                    |       |
|         | Получение лицензии                         |       |
| =       | Пользователи                               |       |
| =       | Проведение документов                      |       |
|         | Региональные установки информационной базы |       |
|         | Сервис сборки мобильных приложений         |       |
|         | Удаление помеченных объектов               |       |
|         | Управление внешними источниками данных     |       |
|         | Управление итогами                         |       |
|         | Управление копиями базы данных             |       |
|         | Управление настройками обработки ошибок    |       |
|         | Управление полнотекстовым поиском          |       |
|         | Управление расширениями конфигурации       |       |
|         | Управление серверами                       |       |
|         | Управление сервисами интеграции            |       |
|         | Управление системой аналитики              |       |
|         | Управление системой взаимодействия         |       |
|         |                                            | τ     |

5. Будет открыт список, в котором можно управлять подключенными расширениями или подключить новое расширение. Нажмите кнопку *Добавить* и выберите файл шаблонного решения с расширением «\*.*cfe*».

- 6. Снимите галочку «Безопасный режим».
- 7. Расширение подключено, нужно перезапустить 1С для принятия изменений.

| <ul> <li>← → Управление расширениями конфигурации</li> <li>&gt; Параметры добавления расширений конфигурации</li> </ul> |                         |                                 |                                  |                                                   |                            |  |
|----------------------------------------------------------------------------------------------------|-------------------------|---------------------------------|----------------------------------|---------------------------------------------------|----------------------------|--|
| <b>Ө</b> Добан                                                                                                    | вить 😣 Удалить 🛛 Загруз | ка/сохранение - С Перезапустить | 2 Основные роли                  |                                                   | Еще - ?                    |  |
| Активно                                                                                                    | Расширение              | Безопасный режим, имя профиля   | Используется в распределенной ИБ | Использовать основные роли для всех пользователей | Защита от опасных действий |  |
|                                                                                                    | RetailCRMИнтеграция     |                                 |                                  |                                                   |                            |  |
|                                                                                                    |                         |                                 |                                  |                                                   |                            |  |

8. После подключения расширения можно приступить к настройкам интеграции. С описанием порядка заполнения констант можно ознакомиться в справочной информации на форме обработки.

### Инструкция по установке и настройке модуля для Розницы 3.0

| ← → Настро                                                                  | йка интеграции с Р                                | RetailCRM           |                |                   |                  |     |     |               | : ×        |
|-----------------------------------------------------------------------------|---------------------------------------------------|---------------------|----------------|-------------------|------------------|-----|-----|---------------|------------|
|                                                                             |                                                   |                     |                |                   |                  |     |     | Еще -         | инструкция |
| <b>Retail</b>                                                               | <b>ГГП</b><br>и: 20.10.2023 Конфигурац            | ция: Розница 3.0.5. | 183 1С:Предпри | ятие: 8.3.22.1923 |                  |     |     |               | 1          |
| Осн 🧿 н                                                                     | Конс 📀 Стат                                       | 🦥 Мен               | Скл            | Ката              | 🍌 Тип            | опл | Дос | <b>Ф</b> Прог | 💋 Наст     |
| Id последней записи:                                                        | 0                                                 |                     |                |                   |                  |     |     |               |            |
| Сюда записывается id посл<br>Используется при последу<br>параметре sinceld. | педней полученной запис<br>ющей обработке истории | и истории.<br>в     |                |                   |                  |     |     |               |            |
| Загрузить по дате акту                                                      | альности                                          |                     |                |                   |                  |     |     | /             |            |
| Обмен                                                                       |                                                   |                     |                |                   | N                |     |     |               |            |
| Загрузить (Заказ                                                            | ы) Выг                                            | рузить типы цен     |                |                   | L <sub>3</sub> 3 |     |     |               |            |
| Выполнить обме                                                              | вы                                                | грузить остатки     |                |                   |                  |     |     |               |            |
| Загрузить заказ по ИД<br>ИД Заказа: 372                                     | Загрузить                                         |                     |                |                   |                  |     |     |               |            |
| Чтобы открыть инст                                                          | грукцию, нажмите F                                | -1                  |                |                   |                  |     |     |               |            |

#### Настройка интеграции.

#### 1. Заполнение констант

На вкладке «Константы» находится таблица со списком настроек, необходимых для дальнейшей интеграции. При первом запуске таблица пустая. Для её заполнения устанавливается флажок «Подтверждение создания констант» и нажимается кнопка «Создать (Константы)».

В первую очередь следует выбрать пользователя, под которым будут заполнены все настройки. Для этого следует нажать на гиперссылку Выбрать пользователя для обмена с RetailCRM.

• ИмяСервера – адрес вашей системы (например: 123456.retailcrm.ru)

• КлючСRM – находится по пути Администрирование > Интеграция > Ключи доступа к АРІ. При необходимости нужно создать новый ключ-АРІ, нажав на кнопку «Добавить»

• КодМагазина – символьный код магазина в RetailCRM.

• ВидЗаказа – значение, которое будет использоваться при заполнении реквизита «Вид заказа» в заказе покупателя

• ВидОперации – значение, которое будет использоваться при заполнении реквизита «Операция» в заказе покупателя

• Доставка – данное значение будет установлено в качестве номенклатуры доставки заказа. Необходимо указать элемент справочника *«Номенклатура»* с типом Услуга

• ПодразделениеЗаказа – данное значение будет установлено в качестве подразделения в заказе покупателя, если оно не указано в карточке ответственного сотрудника.

• Склад – данное значение будет установлено в качестве склада в заказе покупателя, если в RetailCRM не был выбран склад отгрузки

• ЗакупочнаяЦена – цена, которая будет выгружена в RetailCRM в поле закупочной цены

• ЦенаПродажи – цена, которая будет выгружена в RetailCRM в качестве розничной цены

• Организация – значение, которое будет использоваться при заполнении реквизита «*Организация*» в заказе покупателя

• Банковский Счет – счет организации, который будет указан в реквизите «Банковский счет» заказа покупателя и в документе «Поступление на счет»

• ОсновнаяКасса – касса организации, которая будет указан в реквизите «Касса» заказа покупателя и в документе «Поступление в кассу»

• Валюта – основная валюта организации.

• Налогообложение – система налогообложения организации

• ЦенаВключаетНДС - признак включения НДС в цену товара. Если тип налогообложения ПродажаНеОблагаетсяНДС или ПродажаОблагаетсяЕНВД - галочка не устанавливается, в другом случае значение чекбокса подтягивается из константы. Используется, если не установлена настройка «*Несколько организаций*»

• ОтсрочкаДней – количество дней отсрочки в графике платежа

Пока не будет введен корректный адрес системы и арі ключ, будут доступны только 2 вкладки: Константы и Каталог. После заполнения адреса crm, арі ключа и сохранения констант станут доступны остальные вкладки.

### **Retailcrm**

Версия: 1.0.10 Дата редакции: 11.09.2023 Конфигурация: УправлениеНебольшойФирмой 3.0.4.45 1С:Предприятие: 8.3.22.1923 Проверьте корректность адреса crm и арі ключ

| Константы                                   | Каталог |  |                          |  |  |
|---------------------------------------------|---------|--|--------------------------|--|--|
| Выбрать пользователя для обмена с RetailCRM |         |  |                          |  |  |
| звание                                      |         |  | Значение                 |  |  |
| Сервера                                     |         |  | zhelateleva.retailcrm.ru |  |  |
| CRM                                         |         |  |                          |  |  |
| Лагазина                                    |         |  | unf                      |  |  |
| аказа                                       |         |  |                          |  |  |
|                                             |         |  |                          |  |  |

На вкладке «Основная» при первом запуске необходимо заполнить дату актуальности - с этой даты будет выполнена загрузка заказов и изменений по уже созданным в RetailCRM заказам. Для этого нажмите кнопку «Загрузить по дате актуальности», установите галочку «Использовать дату актуальности» и выберите дату. После загрузки установится id последних изменений, и дальнейшая загрузка будет производиться с фильтром sinceID. Если вы уже знаете значение sinceID, можно установить его, нажать кнопку сохранить и загрузить заказы.

Инструкция по установке и настройке модуля для Розницы 3.0

| Основная                                             | Константы                                  | Статусы                                       | 🦥 Менеджеры | Склады | <b>*</b> / |  |
|------------------------------------------------------|--------------------------------------------|-----------------------------------------------|-------------|--------|------------|--|
| ld последней записи:                                 |                                            | 3 661                                         |             |        |            |  |
| Сюда записывается<br>Используется при по<br>sinceld. | id последней получен<br>спедующей обработк | нной записи истории.<br>е истории в параметре | Ş           |        |            |  |
| Загрузить по да<br>Использовать дату                 | те актульности<br>у актуальности: 🗹 ?      | 1                                             |             |        |            |  |
| Дата актуальности                                    |                                            | U                                             | <b>***</b>  |        |            |  |
| Обмен<br>Загрузить                                   | , (Заказы)<br>ть обмен                     | Выгрузить 1                                   | илы цен     |        |            |  |
| Чтобы открыть инструкцию, нажмите F1                 |                                            |                                               |             |        |            |  |
|                                                      | /                                          |                                               |             |        |            |  |
| 📙 Сохранить                                          | 🗙 Закрыть                                  |                                               |             |        |            |  |

На вкладке «*Статусы*» в таблицу вносятся все статусы заказов, в которых заказ должен загружаться в 1С. В колонке «Статус crm» требуется выбрать символьный код статуса из RetailCRM. Для каждого статуса RetailCRM следует установить статус заказа в 1С.

| Ссн 🔹 Кон <table-cell> Ста</table-cell>     | Скл Ката 🎼 Тип     | 🍻 Опл 🕵 Дос 🧳 Нас      |
|---------------------------------------------|--------------------|------------------------|
| Загрузка в 1С Выгрузка из 1С                |                    |                        |
| Добавить 🚹 🎝 Загрузить статусы из RetailCRM |                    | Поиск (Ctrl+F) × Еще • |
| Статус CRM                                  | Код CRM            | Статус 1С              |
| Согласовано с клиентом                      | client-confirmed   | Обсуждение КП          |
| Передано в комплектацию                     | send-to-assembling | На складе              |
| Выполнен                                    | complete           | Завершен               |

По кнопке «Загрузить статусы из RetailCRM» таблица будет очищена и заполнена активными статусами из RetailCRM без установленного соответствия статусов 1С.

| Загрузка в то выпрузка из то                |                        |                        |  |  |
|---------------------------------------------|------------------------|------------------------|--|--|
| Добавить 🚹 🤚 Загрузить статусы из RetailCRM |                        | Поиск (Ctrl+F) × Еще - |  |  |
| Статус СRM                                  | Код CRM                | Статус 1С              |  |  |
| Новый                                       | new                    |                        |  |  |
| Наличие подтверждено                        | availability-confirmed |                        |  |  |
| Предложить замену                           | offer-analog           |                        |  |  |
| Готов ждать                                 | ready-to-wait          |                        |  |  |
| Ожидается поступление                       | waiting-for-arrival    |                        |  |  |
| Согласовано с клиентом                      | client-confirmed       |                        |  |  |
| Предоплата поступила                        | prepayed               |                        |  |  |
| Передано в комплектацию                     | send-to-assembling     |                        |  |  |
| Комплектуется                               | assembling             |                        |  |  |
| Vкомплектован                               | assembling_complete    | Ŧ                      |  |  |

Аналогичная настройка соответствия статусов должна быть заполнена для корректной выгрузки заказов из 1С. В колонке «Состояние» нужно выбрать состояние

заказа в 1С, в колонке «Статус CRM» выбрать статус заказа CRM. В колонке «Код CRM» автоматически заполнится соответствующий символьный код статуса RetailCRM.

По кнопке «Загрузить статусы из RetailCRM» таблица будет очищена и заполнена активными статусами из RetailCRM без установленного соответствия состояний 1С.

| Основная 🚺 Конста            | инты 🔅 Статусы                              | 🦥 Менеджеры             | Склады | Каталог | Ф Программа лояльн | юсти 🤹 Розница 🧳       |  |  |  |  |
|------------------------------|---------------------------------------------|-------------------------|--------|---------|--------------------|------------------------|--|--|--|--|
| Загрузка в 1С Выгрузка из 1С |                                             |                         |        |         |                    |                        |  |  |  |  |
| Добавить 🔒 🖇                 | Добавить 🚹 🦆 Загрузить статусы из RetailCRM |                         |        |         |                    |                        |  |  |  |  |
| N Состояние                  | Стат                                        | Статус СRM              |        |         |                    | Код CRM                |  |  |  |  |
| 1 Ожидается согласо          | вание Новь                                  | Новый                   |        |         |                    | new                    |  |  |  |  |
| 2 Готов к обеспечени         | ю Нали                                      | Наличие подтверждено    |        |         |                    | availability-confirmed |  |  |  |  |
| 3 Готов к отгрузке           | Согла                                       | Согласовано с клиентом  |        |         | client-            | client-confirmed       |  |  |  |  |
| 4 В процессе отгрузи         | и Пере                                      | Передано в комплектацию |        |         |                    | send-to-assembling     |  |  |  |  |
| 5 Готов к закрытию           |                                             | Укомплектован           |        |         |                    | assembling-complete    |  |  |  |  |
| 6 Закрыт                     | Выпо                                        | Выполнен                |        |         |                    | complete               |  |  |  |  |

На вкладке «Менеджеры» необходимо соотнести сотрудников 1С с менеджерами RetailCRM. Список выбора менеджеров заполняется автоматически на основании данных RetailCRM. По кнопке «Загрузить менеджеров из RetailCRM» таблица будет очищена и заполнена активными менеджерами из RetailCRM без установленного соответствия 1С.

При выборе менеджера в колонке Менеджер CRM, автоматически установится его id. Если выбор менеджера недоступен, проверьте в настройках корректность имени сервера и ключа CRM (вкладка Константы). Пересохраните константы.

Если колонка id не заполнилась, нужно прописать id менеджера вручную. Для того что бы получить id, нужно перейти в карточку менеджера и из адресной строки копировать id. <u>https://12345.retailcrm.ru/managers/8491</u> - в данном случае id = 8491

| $\leftarrow \rightarrow$ | C 🔒 chachacha.reta | ilcrm.ru/managers | /8491                |                    |
|--------------------------|--------------------|-------------------|----------------------|--------------------|
| 1.00                     | · Term / Test      | The second III in | # CRAF IN 10112-4 10 | e 🗧 touge 🔒 tote 🚍 |
| 3                        | Продажи            | ۲                 | Главная → Менеджеры  |                    |
| Ä                        | Заказы             |                   | Менеджер Ва          | лерия              |
| ¢                        | Клиенты            | ~                 | Имя                  | Валерия            |
| <u>.h</u>                | Склад              | ~                 | Email                |                    |
| $\oslash$                | Менеджеры          |                   | Телефон              |                    |
|                          | Финансы            | 0                 | Зарегистрирован      | 05.04.2013         |

| Dopolisi. E.E.I.o | Aura pogandini: E 1.00.2020                              | nonghi ypaqını, shp | designing representation reco | 12.00 голиродария |         |       |                  |            |           |    |   |    |
|-------------------|----------------------------------------------------------|---------------------|-------------------------------|-------------------|---------|-------|------------------|------------|-----------|----|---|----|
| Осное             | вная 🚺 Константы                                         | 📀 Статусы           | 🦥 Менеджеры                   | Склады            | Каталог | Прогр | рамма лояльности | 🤹 Розница  | Иастройки |    |   |    |
| Добавить          | Добавить 🛉 🌢 Загрузить менеджеров из RelailCRM 🛛 🗐 Еще - |                     |                               |                   |         |       |                  |            |           |    |   |    |
| Ν                 | Менеджер CRM                                             |                     |                               |                   |         |       | Пользователь 1С  |            |           | id | t |    |
| 1                 | Марина                                                   |                     |                               |                   |         |       | Федоров Борис М  | Іихайлович |           |    |   | 11 |
|                   |                                                          |                     |                               |                   |         |       |                  |            |           |    |   |    |

На вкладке «Склады» перечислены склады, по которым выгружаются остатки в RetailCRM. В соответствии с таблицей заполняется склад в заказе, если указан склад отгрузки в RetailCRM. Если склад отгрузки не указан, он подтягивается из константы «Склад». Список активных складов загружается из RetailCRM при открытии вкладки Склады.

На вкладке «*Каталог*» необходимо выбрать группы номенклатуры, которые необходимо выгружать в RetailCRM. Так же необходимо указать идентификатор товара, значение которого указывается в каталоге в теге *xmlId* или *externalId*. При ведении учета в разрезе характеристик товаров, следует поставить галочку «Использование характеристик». В этом случае, в теге *xmlId* или *externalId* будет значение GUID товара + "#" + GUID характеристики. Тег следует выбрать в поле «Идентификатор торгового предложения в RetailCRM».

| Осн       Image: Non       Image: Non | Hac   |
|----------------------------------------------------------------------------------------------------|-------|
| Идентификатор торгового предложения в RetailCRM: xmlld 🔹                                                                                                    |       |
| externalld соответствует тегу offer id в файле ICML-каталога, а xmlld - тегу xmlld                                                                                                    |       |
| Выбор идентификатора 1С                                                                                                    |       |
| Использование характеристик:                                                                                                    |       |
| Идентификатор товара в 1С: Код 🔹 ?                                                                                                    |       |
| Добавить 🚹 🦊                                                                                                    | Еще - |
| N Номенклатура                                                                                                    |       |
| 1 Бытовая техника                                                                                                    |       |
| 2 Продукты                                                                                                    |       |
| 3 Материалы                                                                                                    |       |
|                                                                                                    |       |
|                                                                                                    |       |
| Сформировать файл каталога Путь к файлу:                                                                                                    |       |
| Сохранить Х Закрыть                                                                                                    |       |

На вкладке «*Типы цен»* перечислены типы цен для выгрузки в RetailCRM. В RetailCRM эти типы цен должны быть созданы. Типы цен выгружаются только после того, как в RetailCRM загружен каталог, идентичный каталогу в 1С. Вкладка отсутствует, если на вкладке «*Настройки»* не установлена галочка «*Использование типов цен»*. По кнопке «Загрузить типы цен из RetailCRM» таблица будет очищена и заполнена типами цен из RetailCRM без установленного соответствия 1С.

Корпоративные клиенты: 🗸

Инструкция по установке и настройке модуля для Розницы 3.0

| 👔 Основная 😻 Константы 💸 Статусы 🌺 Менеджеры 👔                                                                                                    | 🗾 Склады 🏭 Каталог 🎼 Типь | и цен 🐑 Программа лояльности 🍶 Розница 🧳 Настройки |  |  |  |  |  |  |  |  |
|----------------------------------------------------------------------------------------------------|---------------------------|----------------------------------------------------|--|--|--|--|--|--|--|--|
| Добавить 🚹 🦆 Загрузить типы цен из RetailCRM                                                                                                    |                           | Поиск (Ctrl+F)                                     |  |  |  |  |  |  |  |  |
| N Тип цены CRM                                                                                                    | Вид цены 1С               | Код CRM                                            |  |  |  |  |  |  |  |  |
| 1 Дистрибьюторская                                                                                                    | Дистрибьюторская          | distributive                                       |  |  |  |  |  |  |  |  |
| 2 Себестоимость                                                                                                    | Себестоимость             | costprice                                          |  |  |  |  |  |  |  |  |
| 3 Розничная                                                                                                    | Розничная                 | base                                               |  |  |  |  |  |  |  |  |
| Дистрибьюторская                                                                                                    | 13                        |                                                    |  |  |  |  |  |  |  |  |
| Себестоимость                                                                                                    |                           |                                                    |  |  |  |  |  |  |  |  |
| Розничная                                                                                                    |                           |                                                    |  |  |  |  |  |  |  |  |
| Осн 🔯 Кон 🗞 Ста 🥸 Мен                                                                                                    | Скл Ката                  | 🗽 Тип 🌾 Опл 🕵 Дос 🧳 Нас                            |  |  |  |  |  |  |  |  |
| Режимы обмена<br>Загружать заказы из RetailCRM: 🗹 Выгружать изменения по заказам в RetailCRM: 🗹 Выгружать остатки в RetailCRM: 🗹 Выгружать типы цен в RetailCRM: |                           |                                                    |  |  |  |  |  |  |  |  |
| Дополнительные настройки<br>Использование типов цен:                                                                                                    |                           |                                                    |  |  |  |  |  |  |  |  |

На вкладке «Оплаты» устанавливается соответствие типов оплат RetailCRM и документов оплаты в 1С. Вкладка отсутствует, если на вкладке «Настройки» не установлена одна из галочек «Создание документов оплаты» или «Выгрузка оплат в CRM».

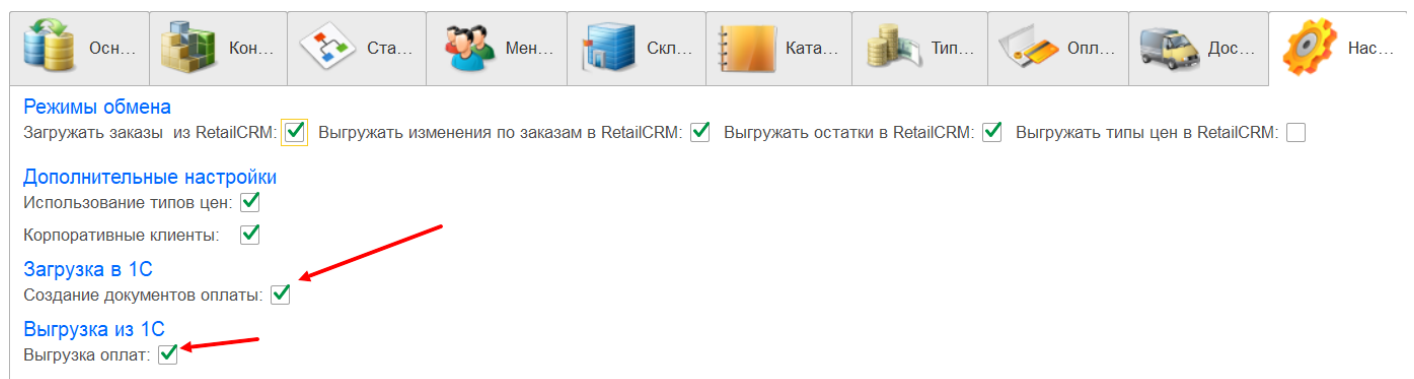

Соответствие оплат при загрузке в 1С настраивается на вкладке «Загрузка в 1С», при выгрузке на вкладке «Выгрузка из 1С». По кнопке «Загрузить типы оплат из RetailCRM» таблица будет очищена и заполнена активными типами оплат из RetailCRM без установленного соответствия 1С. В список попадут только оплаты, доступные текущему магазину. При выборе типа оплаты из списка Код CRM заполнится автоматически.

|   | 0сн           | Кон 😵 Ста 🧳              | Мен Скл                                                                          | Ката 🗼 Тип          | Опл 🕵 Дос 🧼 Нас    |  |  |  |  |  |  |
|---|---------------|--------------------------|----------------------------------------------------------------------------------|---------------------|--------------------|--|--|--|--|--|--|
| - | Загрузка в 1С | Выгрузка из 1С           |                                                                                  |                     |                    |  |  |  |  |  |  |
|   | Добавить      | 🚹 🦆 Загрузить типы оплат | Загрузить типы оплат из RetailCRM         Поиск (Ctrl+F)         ×         Еще • |                     |                    |  |  |  |  |  |  |
|   | Ν             | Тип оплаты CRM           | Код CRM                                                                          | Документ            | Терминал           |  |  |  |  |  |  |
|   | 1             | Электронные деньги       | e-money                                                                          | Оплата картой       | Эквайринговый терм |  |  |  |  |  |  |
|   | 2             | Наличные                 | cash                                                                             | Поступление в кассу |                    |  |  |  |  |  |  |
|   | 3             | Банковская карта         | bank-card                                                                        | Поступление на счет |                    |  |  |  |  |  |  |
|   |               |                          |                                                                                  |                     |                    |  |  |  |  |  |  |

| Загр                                           | рузка в 1С | Выгрузка из 1С     |                     |                    |           |  |  |  |
|------------------------------------------------|------------|--------------------|---------------------|--------------------|-----------|--|--|--|
| Добавить 🎦 4 Загрузить типы оплат из RetailCRM |            |                    |                     |                    |           |  |  |  |
| Ν                                              |            | Тип оплаты CRM     | Документ            | Терминал           | Код CRM   |  |  |  |
|                                                | 1          | Банковская карта   | Поступление на счет |                    | bank-card |  |  |  |
|                                                | 2          | Электронные деньги | Оплата картой       | Эквайринговый терм | e-money   |  |  |  |
|                                                | 3          | Наличные           | Поступление в кассу |                    | cash      |  |  |  |
|                                                |            |                    |                     |                    |           |  |  |  |

Если при проведении документа оплаты модуль не находит соответствующий документ на вкладке «Выгрузка из 1С», оплата не выгружается в RetailCRM. При загрузке/выгрузке оплаты ее тип записывается в дополнительные сведения. При последующей выгрузке подтягивается оттуда. Если тип оплаты в дополнительных сведениях не заполнен, он определяется из таблицы соответствия.

На вкладке «Доставка» устанавливается соответствие типов доставки RetailCRM и способа доставки в 1С. В колонке «Перевозчик» необходимо выбрать перевозчика из справочника «Партнеры». Если соответствие не заполнено, по умолчанию в заказе устанавливается «Самовывоз». По кнопке «Загрузить типы доставок из RetailCRM» таблица будет очищена и заполнена активными типами доставок из RetailCRM без установленного соответствия 1С. В список попадут типы доставок, доступные текущему магазину.

| Основ 💓 Конста 🏷 Статусы 🌺 Менед 🚺 Склады                 | Каталог 🗼 Типы цен | 🥠 Оплаты | Доста             | Ф Прог    | ра 🇳 Розница           | 🧼 Настр |  |  |  |
|-----------------------------------------------------------|--------------------|----------|-------------------|-----------|------------------------|---------|--|--|--|
| Добавить 👔 🎝 Загрузить типы доставок из RetailCRM 🗴 Еще - |                    |          |                   |           |                        |         |  |  |  |
| N Тип доставки CRM КодCRM                                 |                    | Способ   | б доставки        |           | Перевозчик             |         |  |  |  |
| 1 Доставка курьером courier                               |                    | На усм   | иотрение транспор | гной служ |                        |         |  |  |  |
| 2 EMS Почта России ems                                    |                    | До кли   | ента              |           | Иванов Сергей Петрович |         |  |  |  |
| 3 Почта России russian-po                                 | t                  | Силам    | и перевозчика     |           |                        |         |  |  |  |
| 4 Самовывоз self-deliver                                  | /                  | Самов    | ывоз              |           |                        |         |  |  |  |

Вкладка «Настройки».

• «Загружать заказы из RetailCRM» – если галочка стоит, то заказы будут загружаться из RetailCRM

• «Выгружать заказы в RetailCRM» – если галочка стоит, то при проведении заказа в 1С все изменения будут переданы в RetailCRM

• «Выгружать остатки в RetailCRM» – признак включенной выгрузки остатков

• «Выгружать типы цен в RetailCRM» – признак включенной выгрузки типов цен

• «Использование типов цен» – делает доступной вкладку «Типы цен» и кнопку «Выгрузить типы цен»

• *«Создание документов оплаты»* – при установленной галочке и наличии оплаты в RetailCRM со статусом «paid», в 1С будут создаваться документы оплаты.

• «Выгрузка оплат в CRM» – если установлена галочка, то при проведении документа оплаты в 1С (Поступление в кассу, Оплата картой, Поступление на счет) в RetailCRM будет создаваться оплата. Если оплата была ранее выгружена в RetailCRM, она будет отредактирована. При установленной галочке становится доступна вкладка «Оплаты»

• «Корпоративные клиенты» – в текущей версии модуля следует установить эту галочку

Загрузить заказа по UД – командой следует воспользоваться, если необходимо загрузить 1 заказ. В поле «ИД Заказа» требуется указать внутренний ід заказа RetailCRM. Для того, чтобы получить ід заказа, нужно перейти в карточку заказа из адресной строки копировать ід. <u>https://12345.retailcrm.ru/orders/138/edit</u> - в данном случае ід = 138. Заказ будет загружен вне зависимости от того, были в нем изменения или нет.

После заполнения всех констант нажмите кнопку «Сохранить константы» (на вкладке Константы) или «Сохранить».

| Ссн 🐼 Кон 🗞 Ста 🥸 Мен 🚺                                      | Скл Ката                         | 👆 Тип 🍫 Опл 🕵 Дос 🧯              | Нас |  |  |  |  |  |  |  |  |
|--------------------------------------------------------------|----------------------------------|----------------------------------|-----|--|--|--|--|--|--|--|--|
| Выбрать пользователя для обмена с RetailCRM                  |                                  |                                  |     |  |  |  |  |  |  |  |  |
| Название                                                     | Значение                         | Тип                              |     |  |  |  |  |  |  |  |  |
| КлючCRM                                                      | 69XRM3Llwiliz3dkqGoYN9iowAcX     | Строка                           |     |  |  |  |  |  |  |  |  |
| КодМагазина                                                  | unf                              | Строка                           |     |  |  |  |  |  |  |  |  |
| Доставка                                                     | Доставка                         | СправочникСсылка.Номенклатура    |     |  |  |  |  |  |  |  |  |
| ЗакупочнаяЦена                                               | Оптовая                          | СправочникСсылка.ВидыЦен         |     |  |  |  |  |  |  |  |  |
| ЦенаПродажи                                                  | Розничная                        | СправочникСсылка.ВидыЦен         |     |  |  |  |  |  |  |  |  |
| Организация                                                  | Ассоль ООО                       | СправочникСсылка.Организации     |     |  |  |  |  |  |  |  |  |
| БанковскийСчет                                               | 0310064300000017300, 0045259     | СправочникСсылка.БанковскиеСчета |     |  |  |  |  |  |  |  |  |
| ОсновнаяКасса                                                | Основная касса                   | СправочникСсылка.Кадсы           |     |  |  |  |  |  |  |  |  |
| Валюта                                                       | руб. СправочникСсылка.Валюты     |                                  |     |  |  |  |  |  |  |  |  |
| Подверждение создания констант: 🗌 ่ Создать константы        | Сохранить константы              |                                  |     |  |  |  |  |  |  |  |  |
| 😰 Сохранить настройки в файл 🛛<br>😵 Восстановить настройки в | из файла Путь к настройкам: С:\\ | customization.txt                | ×   |  |  |  |  |  |  |  |  |
| 📃 Сохранить 🗙 Закрыть                                        |                                  |                                  |     |  |  |  |  |  |  |  |  |

Настройки можно сохранить в файл и потом восстановить из файла.

#### 3. Выгрузка каталога

#### Условия сохранения файла каталога в 1С

Файловый вариант работы: можно сохранять на локальный компьютер или в любой каталог по сети, к которому имеется общий доступ.

**Клиент-серверный вариант работы:** можно сохранять только в каталог по сети, к которому имеется общий доступ.

Если каталог будет выгружаться из 1С, тогда на вкладке «Каталог» необходимо выбрать идентификатор и папку номенклатуры или любой товар, выбрать путь к файлу (куда сохранится файл каталога) и нажать кнопку «Сформировать файл каталога». Если не выбирать путь к файлу, то файл каталога сохранится в каталог временных файлов с именем «catalog\_icml.xml». Так же необходимо выбрать идентификатор торгового предложения в RetailCRM (*externalId* или *xmlId*). ExternalId соответствует тегу offer id в файле ICML-каталога, a xmlId - тегу xmlId. Если каталог

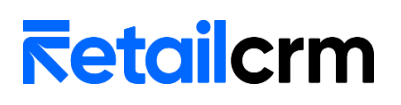

формируется не в 1С, следует выбрать тот тег, в котором будет храниться идентификатор товара из 1С (код/артикул/GUID).

| Осн 🔯 Кон 🎨 Ста 🌺 Мен 📷 Скл 🏭 Ката 🎼 Тип                                                        | 🍻 Опл 🛒        |  |  |  |  |  |  |  |  |  |
|-------------------------------------------------------------------------------------------------|----------------|--|--|--|--|--|--|--|--|--|
| Идентификатор торгового предложения в RetailCRM: externalld • • • • • • • • • • • • • • • • • • |                |  |  |  |  |  |  |  |  |  |
| Выбор идентификатора 1C<br>Использование характеристик: ?                                       |                |  |  |  |  |  |  |  |  |  |
| Идентификатор товара в 1С: Код 🔹 ?                                                              |                |  |  |  |  |  |  |  |  |  |
| Добавить 🚹 🎍                                                                                    | Поиск (Ctrl+F) |  |  |  |  |  |  |  |  |  |
| N Номенклатура                                                                                  |                |  |  |  |  |  |  |  |  |  |
| 1 Материалы                                                                                     |                |  |  |  |  |  |  |  |  |  |
| 2 Продукты                                                                                      |                |  |  |  |  |  |  |  |  |  |
| 3 Бытовая техника                                                                               |                |  |  |  |  |  |  |  |  |  |
|                                                                                                 |                |  |  |  |  |  |  |  |  |  |
| Сформировать файл каталога Путь к файлу: С:\\icml.xml ×                                         |                |  |  |  |  |  |  |  |  |  |
| Сохранить Х Закрыть                                                                             |                |  |  |  |  |  |  |  |  |  |

При успешном формировании файла появится сообщение:

#### Сообщения:

- Файл каталога сформирован по адресу C:\1C\_base\icml.xml

Чтобы реализовать загрузку каталога в RetailCRM, нужно поместить файл импорта на web-сервер, доступный из сети интернет. Например:

http://example.com/<имя файла импорта>.xml.

В RetailCRM необходимо будет прописать URL ICML-файла (*Настройки* > *Магазины* > *Ваш магазин* > *Каталог*.)

Если каталог грузится с сайта, необходимо чтобы в каталоге у каждого торгового предложения был xmlId, в котором хранилось бы значение *артикула, кода* или *GUID* товара из 1С. В таком случае, товары будут корректно синхронизироваться в 1С и RetailCRM. При использовании характеристик в теге xmlId может содержаться значение *GUID номенклатуры* + "#"+ *GUID характеристики*.

#### 4. Выгрузка остатков

#### Остатки выгружаются только после того как выгружен каталог.

Важный момент! Для выгрузки остатков из системы 1С в настройках RetailCRM должна быть включена работа со складами, бронирование и редактирование остатков. То есть настройки в блоке *Настройки* > *Системные* > *Склад* должны выглядеть так. Редактирование остатков доступно после включения бронирования остатков.

# <mark>⊼etailcr</mark>m

| 3         | Настройки               | ۲ | Системные →                                     |                                                                                                    |
|-----------|-------------------------|---|-------------------------------------------------|----------------------------------------------------------------------------------------------------|
| . Ĕ       | Маркетплейс             |   | Склад 😐                                         |                                                                                                    |
| • · ·     | Интеграция              | - | Основные Отгрузка                               | Автобронирование                                                                                                    |
| e         | Системные               | • |                                                 |                                                                                                    |
| ¢         | • Общие                 |   | Работа со складами *                            | Включено                                                                                                    |
| <u>.h</u> | • Заказы                |   |                                                 |                                                                                                    |
| 0         | • Клиенты               |   |                                                 |                                                                                                    |
| ٥         | • Товары                |   | Бронирование остатков<br>товаров *              | Включено                                                                                                    |
| Ũ         | • Почта                 |   |                                                 | В резерве                                                                                                    |
| Ē         | • SMS                   |   | переводится товар, при<br>успешном бронировании | Статус, в который будет переводиться товарная позиция в случае успешного бронирования. Статус заказа при соответствии статусов всех товаров можно задать в                                                                                                    |
|           | • Телефония             |   | товара                                          | настройках статусов товаров (колонка «Выставить статус заказа при соответствии статусов всех товаров»)                                                                                                    |
|           | • Доставки              |   | Статус, в который                               | - Не указан -                                                                                                    |
|           | • Склад                 |   | переводится товар при<br>проведении             | Статус товарной позиции изменится только после того, как были проведены перемещения для всех упаковок товара.                                                                                                    |
|           | • Пользовательские поля |   | перемещения                                     |                                                                                                    |
| Ċ         | • Печатные формы        |   |                                                 |                                                                                                    |
| ¢         | • Журналы               |   | Разрешить<br>редактирование остатков *          | включено                                                                                                    |
| ୭         |                         |   |                                                 | при включении редактирования остатков загрузка оощего остатка товаров оудет игнорироваться. Для загрузки остатков по складам используите АРИ, интеграцию с<br>внешними складскими системами или указывайте остаток вручную в разделе «Товары и склад» > «Остатков, |

Для выгрузки остатков и закупочных цен необходимо:

#### добавить склады в RetailCRM

| 3         | Настройки                                              | <   | Магазины →                 |            |                                         |                         |                   |               | +) Добавить |
|-----------|--------------------------------------------------------|-----|----------------------------|------------|-----------------------------------------|-------------------------|-------------------|---------------|-------------|
| Ä         | Пользователи                                           | -   | Склады Свернуть фильтр     | <b>^</b>   |                                         |                         |                   |               |             |
| ¢         | Магазины                                               | -   | Тип<br>Выберите значения   |            | Активность<br>Активные                  | Название                | Си                | имвольный код |             |
| <u>.h</u> | <ul> <li>Магазины</li> <li>Юридические лица</li> </ul> |     | Город<br>Выберите значения | F          | <sup>р</sup> егион<br>Выберите значения |                         |                   |               |             |
| Ø         | • Склады                                               |     | Применить                  |            |                                         |                         |                   |               |             |
|           | Справочники                                            | × . | € Название                 | Символьный | код Тип                                 | Активность 🗘 Контактное | лицо Телефон      | 🗘 Порядок     | Примечание  |
|           | Статусы                                                | *   | Интернет-магазин           | online     | Интернет-магазин                        | $\checkmark$            | -0.1002 000-01-00 | 1             |             |
|           | Триггеры                                               |     | Магазин в Альтуфьево       | supplier2  | Склад поставщика                        | ~                       |                   | 4             |             |
|           | Коммуникации                                           | *   | Магазин на Тульской        | supplier1  | Склад поставщика                        | ~                       |                   | 5             |             |
| Ċ         | Интеграция                                             | *   | Склад на Киевской          | warehouse1 | Склад                                   | $\checkmark$            |                   | 2             |             |
| 1         | Программа лояльности                                   |     | Склад на Павелецкой        | warehouse2 | Склад                                   | $\checkmark$            |                   | 3             |             |

• включить настройку «Выгружать остатки в RetailCRM» на вкладке «Настройки»

• установить соответствие складов 1С и их символьных кодов RetailCRM в обработке на вкладке «Склады».

• нажать кнопку «Сохранить», затем на вкладке «Основная» нажать кнопку «Выгрузить остатки»

Инструкция по установке и настройке модуля для Розницы 3.0

| 0сн                                                   | Кон                                                                                                    | 🍾 Ста | 🦥 Мен             | Скл |  |  |  |  |  |
|-------------------------------------------------------|----------------------------------------------------------------------------------------------------|-------|-------------------|-----|--|--|--|--|--|
| ld последней зап                                      | иси:                                                                                                    | 0     | N                 |     |  |  |  |  |  |
| Сюда записывае<br>Используется пр<br>параметре sincel | Сюда записывается і d последней полученной записи истории.<br>Используется при последующей обработке истории в<br>параметре sinceld. |       |                   |     |  |  |  |  |  |
| Загрузить по д                                        | ате актуальнос                                                                                                    | ти    |                   |     |  |  |  |  |  |
| Обмен                                                 |                                                                                                    |       |                   |     |  |  |  |  |  |
| Загруз                                                | ить (Заказы)                                                                                                    | BE    | ыгрузить типы цен |     |  |  |  |  |  |
| Выпол                                                 | інить обмен                                                                                                    | 🥏 в   | ыгрузить остатки  |     |  |  |  |  |  |

В текущей версии модуля отсутствует периодическая выгрузка остатков. Остатки выгружаются только по нажатию одноименной кнопки.

#### 5. Выгрузка типов цен

Типы цен выгружаются только после того как выгружен каталог.

Для выгрузки типов цен необходимо:

• добавить типы цен в RetailCRM

| 7          | Настройки                              | • | Справочники →                      |                |              |                | 🕂 Добавить |
|------------|----------------------------------------|---|------------------------------------|----------------|--------------|----------------|------------|
| Ä          | Пользователи                           |   | Типы цен Свернуть фильтр 🥎         |                |              |                |            |
| ¢          | Магазины                               | 4 | Активность                         |                |              |                |            |
| <u>.lı</u> | Справочники                            |   | Применить                          |                |              |                |            |
| $\odot$    | • Типы заказов                         |   |                                    |                |              |                |            |
|            | <ul> <li>Способы оформления</li> </ul> |   | ≎ Название                         | Символьный код | Активность   | 🗘 Базовая цена | ≑ Порядок  |
|            | • Типы доставок                        |   | Акция                              | Sale           | $\checkmark$ |                | 500        |
|            | • Типы оплат                           |   | Базовая                            | base           | $\checkmark$ | $\checkmark$   | 991        |
|            | • Статусы оплат                        |   | Тест 1 Брянск                      | testbr         | $\checkmark$ |                | 990        |
|            | • Типы цен                             |   | Тест 1 Воронеж                     | testvor        | ~            |                | 990        |
| ¢          | • Курьеры                              | 3 |                                    |                |              |                | 4 элемента |
| ¢          | • Единицы измерения                    |   | Показывать: по 20 / по 50 / по 100 |                |              |                |            |
|            | • Расходы                              |   |                                    |                |              |                |            |

• включить настройку «Использование типов цен» на вкладке «Настройки» в обработке 1С, затем включить настройку «Выгружать типы цен в RetailCRM» и нажать кнопку «Сохранить»

- прописать типы цен и их символьные коды в обработке на вкладке «Типы цен».
- нажать кнопку «Сохранить», затем кнопку «Выгрузить типы цен»

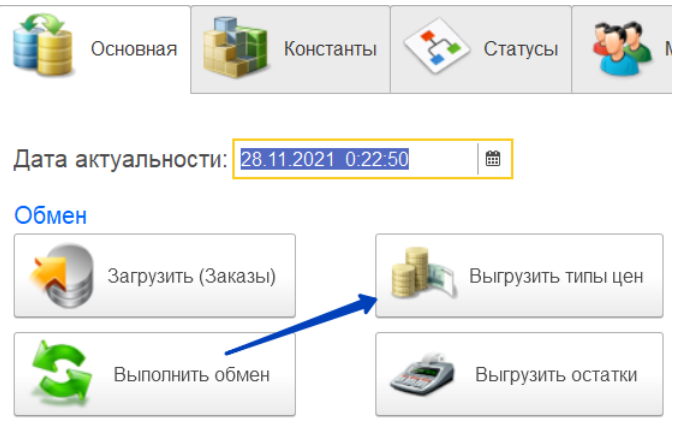

В текущей версии модуля отсутствует периодическая выгрузка типов цен. Типы цен выгружаются только по нажатию одноименной кнопки.

#### 6. Загрузка заказов

Заказы загружаются корректно, только после того как выгружен каталог или настроено соответствие товаров в 1С и RetailCRM.

• необходимо убедиться, что заполнены константы

• включить настройку «Загружать заказы из RetailCRM» на вкладке «Настройки»

• установить дату актуальности загрузки на вкладке «Основная» и нажать кнопку «Сохранить». Если Дата актуальности не заполнена, то будет использована текущая дата. Все заказы, по которым были сделаны изменения после даты актуальности, будут загружены в 1С (при соблюдении прочих условий).

Если необходимо загрузить 1 заказ, то следует воспользоваться командой «Загрузить заказ по ИД» на вкладке «Настройки». В поле «ИД Заказа» требуется указать внутренний id заказа RetailCRM. Для того чтобы получить id заказа, нужно перейти в карточку заказа из адресной строки копировать id. <u>https://12345.retailcrm.ru/orders/138/edit</u> - в данном случае id = 138. Заказ будет загружен вне зависимости от того, были в нем изменения или нет.

После успешной загрузки заказа появится сообщение: Проведен: Заказ покупателя «номер заказа» от «дата заказа».

В текущей версии модуля отсутствует периодическая загрузка заказов. Заказы загружаются только по нажатию одноименной кнопки

#### Соответствие статусов при загрузке заказов в 1С

Соответствие статусов настраивается на вкладке статусы —> Загрузка в 1С. Заказы будут загружаться только в тех статусах, которые внесены в таблицу соответствия. Если статус отсутствует в таблице, заказ не будет загружен в 1С.

| Основная                                                   | Константы | 📀 Статусы | 🦥 Менеджеры | Складь | Катал | ог 🎼 Типы цен | , Оплаты | Доставка | 🧼 Настройки |  |
|------------------------------------------------------------|-----------|-----------|-------------|--------|-------|---------------|----------|----------|-------------|--|
| Загрузка в 1С Выгрузка из 1С                               |           |           |             |        |       |               |          |          |             |  |
| Добавить 🚹 🦆 Загрузить статусы из RetailCRM 🕺 Еще •        |           |           |             |        |       |               |          |          |             |  |
| Статус СRM         Код СRM         Статус 1С               |           |           |             |        |       |               |          |          |             |  |
| Наличие подтверждено availability-confirmed В производстве |           |           |             |        |       |               |          |          |             |  |
| Выполнен сотрletе Завершен                                 |           |           |             |        |       |               |          |          |             |  |

Если таблица соответствия пустая, заказы не загрузятся и будет выведено соответствующее сообщение

```
- Таблица соответствия статусов пустая, заказы не будут загружены в 1С. Чтобы это исправить, перейдите на вкладку "Статусы" и добавьте статусы в таблицу.
```

Если в таблице заполнена колонка Статус CRM, но не выставлены соответствующие статусы 1С, заказы загрузятся, но состояние заказа в 1С не будет установлено. Такой заказ нельзя будет сохранить в 1С вручную, до тех пор, пока не будет установлено состояние заказа.

| Загрузка в 1С Выгрузка из 1С                                        |                                        |                    |
|---------------------------------------------------------------------|----------------------------------------|--------------------|
| Добавить 🔒 4 Загрузить статусы из RetailCRM                         | Поиск (Ctrl+                           | F) × Еще -         |
| Статус CRM                                                          | Код CRM                                | Статус 1С          |
| Наличие подтверждено                                                | availability-confirmed                 |                    |
|                                                                     |                                        | ,                  |
| 🗲 → ☆ Заказ покупателя 12 от 13.09.2023                             |                                        | €? ≡ ×             |
| Основное События Файлы Отчеты Заказы покупателей с сайт             | а Примененные автоматические скидки    |                    |
| Провести и закрыть Записать Провести 📑 - 🖂 🚔                        | • Создать на основании • 🖹 🛞 Настройка | Еще • ?            |
| Новое в версии: включить отображение данных о весе и объеме товаров | можно в настройках документа.          | ×                  |
| Вид и состояние: Основной 🔹                                         | ▼ Номер: АСФР-000012 от: 13.09.2023 1  | 5:29:17 📾          |
| Покупатель: ООО РОГА И КОПЫТА                                       | • Ф Операция: Заказ на продажу         | <b>v</b>           |
| Отгрузка: 13.09.2023 💼 ? + Калькуляция закана Сводно                | о заказе Организация: Ассоль ООО       |                    |
|                                                                     | Подписи и другие                       | <u>) реквизиты</u> |
| /                                                                   | <u>руб. • Учетная • с</u>              | НДС                |
| Товары, услуги (1) Доставка Платежный календарь Оплата (Вру         | чную) Дополнительно                    |                    |
| Добавить 🚹 🦊 🔣 Подобрать 👁                                          | 🗈 🖺 Заполнить - С % Авт. Измени        | ть Еще -           |
| Склад (резерв): Офис 🔹 🗠                                            |                                        | Основной вариант + |
|                                                                     |                                        |                    |
| Сообщения:                                                          |                                        | ×                  |
| - Поле "Состояние" не заполнено                                     |                                        |                    |

Если какие-то статусы CRM не добавлены в таблицу, заказы в таких статусах не

#### загрузятся в 1С.

| Загрузка в 1С Выгрузка из 1С                                                                                                    |               |                |               |     |  |  |
|----------------------------------------------------------------------------------------------------|---------------|----------------|---------------|-----|--|--|
| Добавить 🚹 🤚 Загрузить статусы из RetailCRM                                                                                                    |               | Поиск (Ctrl+F) | Х Еще         | ə • |  |  |
| Статус CRM                                                                                                    | Код CRM       |                | Статус 1С     |     |  |  |
| Готов ждать                                                                                                    | ready-to-wait |                | Обсуждение КП |     |  |  |
|                                                                                                    | 1             |                |               |     |  |  |
| ообщения:                                                                                                    |               |                |               | ×   |  |  |
| - Запрос к RetailCRM                                                                                                    |               |                |               |     |  |  |
| – Разбор ответа                                                                                                    |               |                |               |     |  |  |
| - Заказы в статусе availability-confirmed не загружаются в 1С. Чтобы это исправить, перейдите на вкладку "Статусы" и добавьте этот статус в список. |               |                |               |     |  |  |

#### 7. Программа лояльности

Для включения функционала программы лояльности необходимо на вкладке «Настройки» установить чек бокс «Программа лояльности»

| Основная           | Константь         | ы 😵 Статусы          | Менеджеры            | Склады                             | Каталог          | 🧽 Оплаты         | Программа лояльности | Иастройки |
|--------------------|-------------------|----------------------|----------------------|------------------------------------|------------------|------------------|----------------------|-----------|
| Программа лояльное | сти: 🗹 🛛 🛶        |                      |                      |                                    |                  |                  |                      |           |
| Режимы обмена      |                   |                      | -                    |                                    |                  |                  |                      |           |
| Загружать заказы и | з RetailCRM: 🗹 Вы | пружать изменения по | заказам в RetailCRM: | <ul> <li>Выгружать оста</li> </ul> | тки в RetailCRM: | Выгружать типы с | цен в RetailCRM: 🗹   |           |

После этого станет доступна вкладка «Программа лояльности». При переходе на эту вкладку обновляются данные по всем программам лояльности (далее ПЛ)

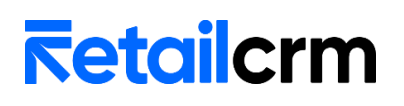

магазина, выбранного на вкладке «Константы». Так данные обновляются регламентным заданием *Актуализация\_данных\_по\_ПЛ*.

В настройках ПЛ требуется выбрать программу из списка. После выбора отобразятся данные по активности, блокировке и подтверждению участия по СМС.

| Основная 谢 Ко               | инстанты 📀 Статусы 🌺 М | Менеджеры 🚺 Склады | Каталог 🧔   | 🗲 Оплаты 🧖 Програм | има лояльности 🤃 Настройки |
|-----------------------------|------------------------|--------------------|-------------|--------------------|----------------------------|
| Программа лояльности:       | УНФ                    | -                  |             |                    |                            |
| ID программы лояльности:    | ПЛ для розницы         | Выбрат             | ь из списка |                    |                            |
| ПЛ активна:                 | УНФ                    |                    |             |                    |                            |
| ПЛ заблокирована:           |                        |                    |             |                    |                            |
| Основная                    | онстанты 🔅 Статусы 👺 I | Менеджеры 🚺 Склады | Каталог 🧔   | 今 Оплаты 🧖 Програн | има лояльности 🤃 Настройки |
| Программа лояльности:       | УНΦ                    | -                  |             |                    |                            |
| ID программы лояльности:    | 4                      |                    |             |                    |                            |
| ПЛ активна:                 | $\checkmark$           |                    |             |                    |                            |
| ПЛ заблокирована:           |                        |                    |             |                    |                            |
| Подтверждать участие по СМС | :                      |                    |             |                    |                            |

Изменить настройки ПЛ можно в RetailCRM, в 1С они доступны только для просмотра.

После выбора ПЛ нужно сохранить настройки.

#### Массовая регистрация клиентов в программе лояльности

Для регистрации клиентов в ПЛ необходимо на вкладке «Программа лояльности» нажать кнопку «Вывести клиентов для регистрации». В таблицу попадут контрагенты, которые еще не зарегистрированы в программе лояльности RetailCRM. Клиенты без номеров телефона в таблицу не попадают. Если клиент отсутствует в RetailCRM, то он будет создан и зарегистрирован в ПЛ.

| Основная                   | Константы    | 🏷 Статусы   | Менеджеры              | Склады    | Каталог | 🏑 Оплаты    | <del>ф</del> Пр | ограмма лояльн  | ?      | Настройки |
|----------------------------|--------------|-------------|------------------------|-----------|---------|-------------|-----------------|-----------------|--------|-----------|
| Программа лояльности:      | УНФ          |             |                        | •         |         |             |                 |                 |        |           |
| ID программы лояльности:   | 4            |             |                        |           |         |             |                 |                 |        |           |
| ПЛ активна:                | $\checkmark$ |             |                        |           |         |             |                 |                 |        |           |
| ПЛ заблокирована:          |              |             |                        |           |         |             |                 |                 |        |           |
| Подтверждать участие по СМ | C:           |             |                        |           |         |             |                 |                 |        |           |
| Массовая регистрация кл    | иентов в про | грамме лоял | ьности                 |           |         |             |                 |                 |        |           |
| Вывести клиентов для р     | регистрации  | Зарегист    | рировать в программе л | ояльности |         |             |                 |                 |        |           |
| Добавить 🚹 🔱               | 3            |             |                        |           |         |             | Поиск (Ctrl+F   | )               | ×      | Еще +     |
| Выбрать Контрагент         | Телес        | фон         | Почта ИД               | ИДУчас    | тия Пол | Дата ро     | кдения          | Дата регистра   | Адрес  | -         |
| Дозорова Ольга /           | Анато 8950   | 1322590     | 397                    | 0         |         | 01.01.00    | 01 0:00:00      | 07.09.2023 0:00 | 398005 | Липецк    |
| Желателева Мари            | ина С 8951   | 3054436     | 376                    | 0         |         | 01.01.00    | 01 0:00:00      | 11.08.2023 0:00 | 398005 | Липецк    |
| Залозных Игорь А           | Алекс +7 (9  | 16) 1204589 | 0                      | 0         | Мужск   | ой 15.03.19 | 77 0:00:00      | 03.02.2022 0:00 |        |           |

Если заполнена колонка ИД, это значит, что клиент уже есть в RetailCRM, если ИД = 0, значит клиент в RetailCRM отсутствует. ИД участия = 0 значит, что клиент еще не зарегистрирован в программе лояльности.

После вывода клиентов требуется выбрать клиентов для регистрации, для этого необходимо установить флажки в колонке «Выбрать». Если требуется выбрать всех

клиентов или снять выбор со всех, можно воспользоваться кнопками «Установить флажки» / «Снять флажки» соответственно.

| Массов | ая регистрация клиентов в прог | амме лоял | њности         |                    |           |     |                    |                 |               |
|--------|--------------------------------|-----------|----------------|--------------------|-----------|-----|--------------------|-----------------|---------------|
| Вь     | вести клиентов для регистрации | Зарегист  | грировать в пр | ограмме лояльности |           |     |                    |                 |               |
| Добав  | пь 🕈 🗣 🗊                       |           |                | ~                  |           |     | Поиск (Ctrl+F      | )               | × Еще •       |
| Выбрат | ь Контрагент Установить ф.     | ажки      | Почта          | ИД                 | ИДУчастия | Пол | Дата рождения      | Дата регистра   | Адрес         |
| ✓      | Дозорова Ольга Анато 895013    | 22590     |                | 397                | 0         |     | 01.01.0001 0:00:00 | 07.09.2023 0:00 | 398005 Липецк |
|        | Желателева Марина С 895130     | 54436     |                | 376                | 0         |     | 01.01.0001 0:00:00 | 11.08.2023 0:00 | 398005 Липецк |

После выбора клиентов нужно нажать кнопку «Зарегистрировать в программе лояльности». После регистрации будет выведено соответствующее сообщение.

| Сообщения:                                      |  |
|-------------------------------------------------|--|
| — Клиент создан в RetailCRM                     |  |
| - Клиент зарегистрирован в программе лояльности |  |

#### Регистрация клиентов в программе лояльности из карточки контрагента

#### \*должен быть включен функционал ПЛ

#### При открытии карточки контрагента доступна кнопка «Создать клиента в CRM».

| 🗲 🔿 ☆ Залозных Игорь Алексеевич (Контрагент: Покупате          | ель)               |                            | с <sup>р</sup>                                     | ŧ ×    |
|----------------------------------------------------------------|--------------------|----------------------------|----------------------------------------------------|--------|
| Основное Документы Договоры Банковские счета События Файлы Отч | еты Виды цен поста | вщиков Дисконтные карт     | ъ Еще 💌                                            |        |
| Записать и закрыть Записать 🕞 - 🛛 Саполнить по ИНН и           | ли наименованию    | Досье                      | АРК Риски -                                        | Еще •  |
| Мы должны <u>169 325,72</u> р. Продажи на <u>361 845,40</u> р. | Последняя продаж   | а <u>01.03.2022</u> Пос.   | леднее событи( 🕟 Создать клиента в CRM             |        |
| О контрагенте                                                  | Классификация      |                            |                                                    | 13     |
| Физ. лицо 🔹 🗹 Покупатель 🗌 Поставщик 🗌 Прочие                  | В группе: По       | купатели                   | •                                                  |        |
| Фамилия Имя Отчество                                           | # Теги: Пр         | икрепить тег (25 символов) |                                                    |        |
| Кнопка доступна в том случае, ког                              | да в допо          | лнительном                 | сведении отсутствует И                             | ИД.    |
| Лля 1С это значит, что клиент еще не б                         | 5ыл выгру          | жен в Retail               | CRM                                                |        |
| ← → Запозных Игорь Алексеевич (Контрагент: Покулат             | тепь)              |                            | @   ×                                              | 2      |
|                                                                |                    |                            | 0                                                  |        |
| Основное Документы Договоры Банковские счета События Файлы От  | четы Виды цен пос  | тавщиков Дисконтные ка     | арты Еще 🔻                                         |        |
| Записать и закрыть Записать 🕞 • 🖂 🔒 • Заполнить по ИНН         | или наименованию   | Досье 🛐 🕟                  | Retail CRM - Еще -                                 |        |
| Мы должны <u>169 325,72</u> р. Продажи на <u>361 845,40</u> р. | Последняя прода    | ажа <u>01.03.2022</u> П    | 🖌 🌛 Записать и закрыть                             |        |
| О контрагенте                                                  | Классификация      | 4                          | 🗐 Записать С                                       | Ctrl+S |
| Физ. лицо 🔹 Гокупатель 🗌 Поставщик 🗌 Прочие                    | В группе:          | Покупатели                 | С Перечитать                                       |        |
| Фамилия Имя Отчество 😔                                         | # Теги:            | Прикрепить тег (25 символо | Б Скопировать                                      |        |
|                                                                |                    |                            | 👩 Пометить на удаление / Снять пометку             |        |
| В программе: Залозных Игорь Алексеевич 🔹                       | Детали             | <u> </u>                   | - 🐖 Показать в списке                              |        |
| Юр. данные: <u> / &lt;Документ&gt;</u>                         | источник:          | Саит                       | 💦 Органайзер                                       | •      |
| Банк. счет: <u>&lt;не указан&gt;</u>                           | заметки.           | Пюбая дополнительная инф   | <ul> <li>Отправить по электронной почте</li> </ul> |        |
| Адреса, телефоны                                               |                    |                            | на Печать                                          | •      |
| Телефон +7 (916) 1204589 Прим.                                 | L                  |                            |                                                    |        |
| @ E-mail dorogoiigor@yandex.ru Прим.                           | Ответственный:     | Абнагимова Ирина Виталье   | заполнить по инн или наименованию                  |        |
|                                                                | Статья:            |                            | Досье                                              |        |
|                                                                | Взаиморасчеты:     | включена вся аналитика     | 🗟 Загрузить (перезаполнить) из файла               |        |
| П Факт. адрес                                                  | Кабинет клиента:   | подключить                 | Загрузка данных контрагента                        |        |
| 🚓 Доставка                                                     |                    |                            | 🗏 Дополнительные сведения 📡                        |        |

После создания клиента выводится сообщение «Клиент создан в RetailCRM и становятся доступны 2 кнопки «Зарегистрировать в ПЛ» и «Обновить клиента в CRM».

| Сообщения                                                                         |                              |
|-----------------------------------------------------------------------------------|------------------------------|
| – Клиент создан в RetailCRM                                                       |                              |
| 🗲 🔿 ☆ Залозных Игорь Алексеевич (Контрагент: Покупатель)                          |                              |
| Основное Документы Договоры Банковские счета События Файлы Отчеты Виды цен постав | щиков Дисконтные карты Еще 💌 |
| Записать и закрыть Записать 💽 - 🖂 🖶 - Заполнить по ИНН или наименованию           | Досье 🕞 Retail CRM           |
| Мы должны <u>169 325,72 р.</u> Продажи на <u>361 845,40 р.</u> Последняя продажа  | 01.03.2022                   |
| Э контрагенте Классификация                                                       | Sea Обновить клиента в CRM   |
| Физ. лицо 🔹 🔽 Покупатель 🗌 Поставщик 🗌 Прочие 🛛 В группе: Поку                    | /патели                      |
| Сообщения:                                                                        |                              |
| - Клиент создан в RetailCRM                                                       |                              |
| - Клиент зарегистрирован в программе лояльности                                   |                              |

Для регистрации клиента в программе лояльности необходимо заполнить номер телефона в карточке 1С. После успешной регистрации клиента в ПЛ будут заполнены дополнительные сведения ИД участия в ПЛ и Активен в ПЛ.

| Дополнительные сведения | *<br>*               |     |
|-------------------------|----------------------|-----|
| Записать и закрыть      | к (Ctrl+F) х С - Еще | - ? |
| Наименование            | Значение             | ?   |
| 👌 ИД                    | 2026                 |     |
| 👌 ИДУчастияВПЛ          | 117                  |     |
| 👌 АктивенВПЛ            | Да                   |     |
|                         |                      |     |

Если в настройках ПЛ включено подтверждение номера телефона по СМС, то клиент регистрируется в ПЛ без активации. Функционал активации клиента из 1С будет реализован в следующих версиях модуля.

# **⊼etailcrm**

### Инструкция по установке и настройке модуля для Розницы 3.0

| 7          | Настройки 🔇             | Программы лояльности<br>Бонусная программа 💉                                                                                                    |  |  |  |  |  |
|------------|-------------------------|----------------------------------------------------------------------------------------------------|--|--|--|--|--|
| Ä          | Пользователи 👻          | Настройки Регистрация Уровни События                                                                                                    |  |  |  |  |  |
| $\diamond$ | Магазины 👻              |                                                                                                    |  |  |  |  |  |
| <u>.h</u>  | Справочники 👻           | Автоматическая регистрация работает для новых клиентов. Регистрация уже существующих доступна из карточки<br>клиента. Активация участия будет происходить сразу после регистрации или по настроенным условиям.                       |  |  |  |  |  |
| $\oslash$  | Статусы 👻               |                                                                                                    |  |  |  |  |  |
|            | Триггеры                | Автоматическая регистрация<br>Включите для создания участий в Программе всем новым клиентам                                                                                                    |  |  |  |  |  |
| =          | Шаблоны                 |                                                                                                    |  |  |  |  |  |
| Ś          | Чаты                    |                                                                                                    |  |  |  |  |  |
|            | Программа лояльности    | Активация в Программе                                                                                                    |  |  |  |  |  |
|            | Маркетплейс             | правила, согласно которым участия клиентов активируются в программе лояльности                                                                                                    |  |  |  |  |  |
|            | Интеграция 👻            | Как это работает?     Свернуть ^                                                                                                    |  |  |  |  |  |
|            | Системные 👻             | <ul> <li>вез активации происходит только накотоление суммы покупок и начисление обнусов,<br/>пользоваться привилегиями нельзя</li> <li>Если не указать условия активации, то участия активируются сразу после регистрации</li> </ul> |  |  |  |  |  |
|            | Инструкции по настройке | Условия активации                                                                                                    |  |  |  |  |  |
|            | + Добавить ссылку       | Выбрать поле 💌                                                                                                    |  |  |  |  |  |
|            |                         | Подтверждение номера телефона по SMS<br>Отправлять SMS с кодом на номер телефона участия. Подтверждение происходит из карточки                                                                                                    |  |  |  |  |  |
| Ċ,         |                         | клиента, из участия или в API. Сообщения тарифицируются согласно вашему тарифу. Для использования функции настройте имя отправителя 🗷                                                                                                |  |  |  |  |  |
| ¢*         |                         | Закрыть                                                                                                    |  |  |  |  |  |
| ୭          |                         |                                                                                                    |  |  |  |  |  |

| Если клиент активирован в ПЛ, можно посмотреть его | о бонусный сче | эт. |
|----------------------------------------------------|----------------|-----|
|----------------------------------------------------|----------------|-----|

| 🔶 🔶 🏠 Залозных Игорь                   | Алексеевич (Контрагент: Покупатель)                                 |                          |
|----------------------------------------|---------------------------------------------------------------------|--------------------------|
| Основное Документы Договоры            | Банковские счета События Файлы Отчеты Виды цен поставщиков Диси     | контные карты Еще 💌      |
| Записать и закрыть Записать            | 💽 - 🗧 🖶 - Заполнить по ИНН или наименованию Досье                   | Retail CRM -             |
| <b>Мы должны <u>169 325,72</u> р</b> . | Продажи на <u>361 845,40</u> р. Последняя продажа <u>01.03.2022</u> | 🗟 Бонусный счет СRM      |
| О контрагенте                          | Классификация                                                       | S Обновить клиента в CRM |
| 🗲 → Бонусный                           | і счет                                                              |                          |
| ld участия:                            | 117                                                                 |                          |
| Статус участия:                        | Активен                                                             |                          |
| Текущий уровень:                       | Базовый уровень                                                     |                          |
| Сумма покупок:                         | 0                                                                   |                          |
| Сумма до следующего уровня:            | 2 000                                                               |                          |
| Бонусов на счете:                      | 0                                                                   |                          |
| Номер бонусной карты:                  | Карта не привязана                                                  |                          |
| Привязанный телефон:                   | +7 (916) 1204589                                                    |                          |
| Дата регистрации:                      | 23.10.2023 14:53:02                                                 |                          |
| Правила текущего уровня                |                                                                     |                          |
| Сумма для перехода:                    | 2 000                                                               |                          |
| Обычные товары:                        | 5%                                                                  |                          |
| Акционнные товары:                     | 3%                                                                  |                          |

#### Отображение начисленных и списанных баллов в заказе

### \*должен быть включен функционал ПЛ

В табличной части *Товары* в заказе клиента доступны для просмотра 2 колонки: Списано бонусов crm и Начислено бонусов crm.

| Добави | пь 🕇 🖡 📔 | 🖍 < 🛅          | Запол  | нить • | Обеспечение - | Цены и ски | дки -      | Поиск (Ctrl+F)      | × Еще -               |
|--------|----------|----------------|--------|--------|---------------|------------|------------|---------------------|-----------------------|
| пно    | Ед. изм. | Вид цены       | Цена   | % авт. | Сумма авт.    | % руч.     | Сумма руч. | Списано бонусов crm | Начислено бонусов crm |
| 28,000 | упак     | Розничная      | 101,00 |        |               |            | 55,00      | 5,00                | 2,00                  |
| 28,000 | КГ       | Розничная      | 59,00  |        |               |            | 2,00       | 2,00                | 3,00                  |
| 27,000 | КГ       | <произвольная> | 28,00  |        |               |            |            |                     | 2,00                  |

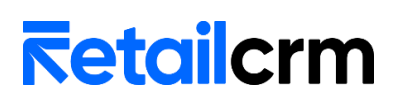

| Стоимость                                                        | Скидка     | Кол-во | Цена                            | Статус            | Склад             | Артикул      |
|------------------------------------------------------------------|------------|--------|---------------------------------|-------------------|-------------------|--------------|
| <ul> <li>3 46 Р</li> <li>Выберите ставку</li> <li>2 Ф</li> </ul> | <u>5 P</u> | 1 🗘    | <u>51 ₽</u><br><del>101 P</del> | <u>B pesebse</u>  | Основной 1        | Apt-33344555 |
| 57 Р<br>Выберите ставку<br>З 💎                                   | <u>2 P</u> | 1 🗘    | <u>59 P</u>                     | <u>Добавлен</u> 🖻 | Бронь отсутствует | Арт-999999   |
| 28 Р<br>Выберите ставку<br>2 😵                                   | 0₽         | 1      | <u>28 P</u>                     | Добавлен 🗈        | Бронь отсутствует | Арт-7777     |

Если флажок использования ПЛ не стоит, то реквизиты не видны.

В 1С итоговая денежную скидку на единицу товара с учетом всех скидок на товар и заказ записывается в поле с ручной скидкой, но при выгрузке заказа в crm из общей скидки вычитается сумма списанных баллов.

Данные по количеству начисленных баллов записываются при загрузке заказа в 1С. Если на стороне 1С добавить товар в заказе или удалить, перераспределенные RetailCRM баллы будут перезаполнены при следующей загрузке заказа.

#### 8. Выгрузка заказов

Заказы, созданные в 1С, не выгружаются в RetailCRM. Все изменения по заказам, загруженным из RetailCRM, выгружаются при проведении документа.

Для выгрузки архива заказов из 1С требуется дополнительная обработка, в данной версии шаблонного решения такой функционал не представлен.